FACULTY HIRING TALEO USER GUIDE FOR INTERVIEW POOL REVIEW/APPROVAL

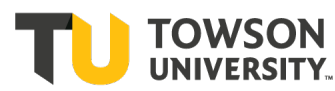

UNIVERSITY. Office of the Provost

### Table of Contents

| 1 Intro | oduction                                                                            | 3  |
|---------|-------------------------------------------------------------------------------------|----|
| 1.1     | Course Goals                                                                        | 3  |
| 2 Inte  | rview Pool Management                                                               | 4  |
| 2.1     | JOB AID: Pre-Interview Approval for Department Chairs, Deans, Vice Provost and OIIE | 4  |
| 2.1.1   | Option 1 to View and Approve Interview Candidates (This is the quickest)            | 4  |
| 2.1.2   | 2 Option 2 to View and Approve Interview Candidates                                 | 8  |
| 3 Арр   | endix                                                                               | 12 |
| 3.1     | View Candidate Files in ImageNow                                                    | 12 |
| 3.2     | View Candidate Files and Attachments in Taleo                                       | 16 |
| 3.3     | Faculty Hiring Process Steps and Statuses (Candidate Selection Workflow)            | 19 |

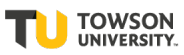

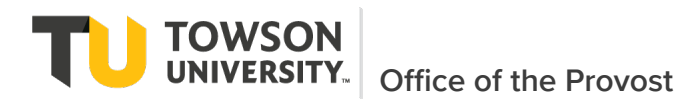

# **1** Introduction

Included in these materials are step by step instructions for the Department Chair, Dean, Vice Provost and OIIE to review and approve an interview pool

## **1.1** Course Goals

This guide includes instruction for the following:

- Taking actions on candidates to approve/decline for interview pool
- Understanding the candidate selection workflow structure and moving candidates through the workflow

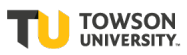

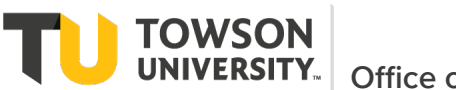

# 2 Interview Pool Management

# 2.1 JOB AID: Pre-Interview Approval for Department Chairs, Deans, Vice Provost and OIIE

This job aid provides step-by-step instructions for two different ways Department Chair, Dean, Vice Provost and OIIE to be able to see applied candidates and approve/pass candidates for on campus interviews.

User can go to the Faculty document storage in ImageNow to review uploaded application files. Applicants can be found in ImageNow using the requisition id, TU search number, name or candidate identifier. See Section 3.1 for information on using ImageNow and section 3.2 for viewing files in Taleo.

### 2.1.1 Option 1 to View and Approve Interview Candidates (This is the quickest)

1) Navigate to Taleo environment using link -> https://towson.taleo.net/

| Towson | University /                          | Authenticated Login       |
|--------|---------------------------------------|---------------------------|
| Use    | your Towson Univ                      | versity NetID to log into |
|        | An External Se<br>(http://stgtowson.t | aleo.net/smartorg)        |
| Use    | rname                                 |                           |
|        |                                       |                           |
| Pas    | sword                                 |                           |
|        |                                       |                           |
|        | Lo                                    | gin                       |
| For    | got Password                          | Manage My NetID           |
|        | Terms and                             | Conditions                |
|        | Questions and                         | /or Comments?             |

i.

2) Once logged into Taleo, either the Welcome screen or Dashboard will display (this is dependent on the user. From the Welcome screen, select 'Submissions' from the left menu OR from the Dashboard select 'Submissions' from the top menu

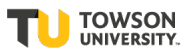

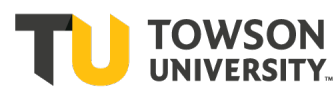

a. Welcome Screen:

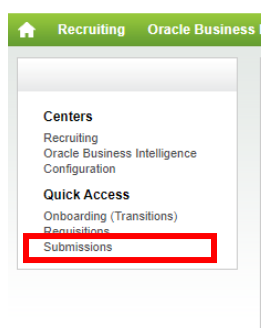

### b. Dashboard:

| ORACLE <sup>.</sup> |       |              |             |        |                 | Look up a candidate | <b>v</b> ( | ۹ |
|---------------------|-------|--------------|-------------|--------|-----------------|---------------------|------------|---|
|                     | TASKS | REQUISITIONS | SUBMISSIONS | OFFERS | CANDIDATE POOLS | S SEARCH            |            |   |

#### Welcome Mildred McMillan-FDC!

Welcome to the Recruiting Center.

### 3) Expand Submissions under the Filters on the left.

| Filters Advanced Filters 📀         | <u>.</u> | All Sul    | omissions (2)                                  |                |          |                           |             |             |                          |
|------------------------------------|----------|------------|------------------------------------------------|----------------|----------|---------------------------|-------------|-------------|--------------------------|
| Show submissions for requisitions: | FILTER   | s Show     | submissions for requisitions: All candidates 🔞 | Status: Open ( | Clear    | All                       |             |             |                          |
| All candidates 🔹                   | żî 🦻     |            | More Actions 🔻                                 |                |          | List Format               | Standa      | ard View    |                          |
| Include inactive requisitions      |          | j≈         | ⊗ Candidate                                    | ñ              | Step 2 🔻 | Step, Status, Icon 3 🔻    | Ø           | Req. ID 1 🔻 | Req. Title               |
| Since<br>MMM d, yyyy               |          | i          | McMillan, Mildred (148941)                     |                | Offer    | Offer - Offer<br>Accepted | Ø           | 200000E2    | Test<br>Requisition<br>2 |
| Candidates                         | 0        | i>         | Harris, Judy (12252)                           | Â              | New      | New - To Be<br>Reviewed   | Ø           | 200000E2    | Test<br>Requisition<br>2 |
| step                               | ۱ o item | (s) select | ed.                                            |                |          | Page 1 of 1 (1-           | 2 of 2 iter | ms) K       | : 1 >                    |

- 4) To filter for the candidates awaiting approval, enter 'Pre' in the step field and then select the down arrow. This narrows down the options to select the below step.
  - a. Department Chair Select 'Pre-Interview Screen Dept Chair
  - b. Dean Select 'Pre-Interview Screen Dean'
  - c. Vice Provost Select 'Pre-Interview Screen Vice Provost'
  - d. OIIE Select 'Pre-Interview Screen OIIE'

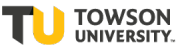

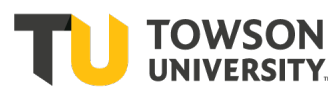

| Advanced Filter                                                                                          | s 📀    | FILTER       | All Submissions (1000) | Status: Open | O Clear  | All                     |       |             |                                                                           |
|----------------------------------------------------------------------------------------------------|--------|--------------|------------------------|--------------|----------|-------------------------|-------|-------------|---------------------------------------------------------------------------|
| All candidates                                                                                           | *      | 1 <b>1</b> - | 💫 🞽 👼 More Actions 🔻   |              |          | List Format             | Stand | lard View   |                                                                           |
| Include inactive requisition                                                                             | IS     | ••           | i 🗢 Candidate          | ň            | Step 2 🔻 | Step, Status, Icon 3 🔻  | Ø     | Req. ID 1 🔻 | Req. Title                                                                |
| Pre-Interview Screen -<br>Dean<br>Pre-Interview Screen -<br>Dept Chair<br>Pre-Interview Screen -<br>OIIE |        | 0            | Karimi, Hamid (696385) |              | New      | New - To Be<br>Reviewed | 0     | 2100000Q    | Assistant<br>Professor<br>track)in D<br>Sciences<br>Distribut<br>Systems  |
| Pre-Interview Screen -<br>Vice Provost Pre                                                               | •<br>• | 0            | Gao, Yifeng (696446)   |              | New      | New - To Be Reviewed    | Ø     | 2100000Q    | Assistant<br>Professor<br>track)in D<br>Sciences<br>Distribute<br>Systems |

5) Then select to 'Apply Filters'. This will then show any candidates on any requisitions waiting approval

| u are here > All Submissions                                     |                |                                                  |                                                  |                                                                                   |           |             |                                       |
|------------------------------------------------------------------|----------------|--------------------------------------------------|--------------------------------------------------|-----------------------------------------------------------------------------------|-----------|-------------|---------------------------------------|
| Filters Advanced Filters 🔗                                       |                | Submissions (2)                                  |                                                  |                                                                                   |           |             |                                       |
| Show submissions for requisitions:                               | FILTERS SI     | how submissions for requisitions: All candidates | Step: Pre-Interview Screen                       | Vice Provost O Status                                                             | s: Open 🕻 | Clear All   |                                       |
| All candidates 👻                                                 | ±i ₽%          | More Actions 👻                                   |                                                  | List Format                                                                       | Stand     | ard View    |                                       |
| <ul> <li>Include inactive requisitions</li> <li>Since</li> </ul> | o ~ <b>i</b> ≈ | ⊗ Candidate                                      | 🐔 Step 2 🔻                                       | Step, Status, Icon 3 🔻                                                            | Ø         | Req. ID 1 🔻 | Req. Title                            |
| mmm d. yyyy 💼                                                    | 0              | See, Eugene (694085)                             | Pre-<br>Interview<br>Screen -<br>Vice<br>Provost | Pre-Interview Screen<br>- Vice Provost - Vice<br>Provost Pre-<br>Interview Review | 0         | 21000002    | Assistant<br>Entrepre                 |
| Submissions Step Pre-Interview Screen _ * Q1                     | 0              | Dutta, Koushikee (694326)                        | Pre-<br>Interview<br>Screen -<br>Vice<br>Provost | Pre-Interview Screen -<br>Vice Provost - Vice<br>Provost Pre-Interview<br>Review  | Ø         | 21000002    | Assistant<br>Entre <mark>pre</mark> r |

- 6) To change the step and status of a candidate and approve or decline for the interview pool, select one or more candidates using the checkboxes to the left of the candidate name as shown above. (NOTE: You may also click on the candidate name to open that specific candidate.)
- 7) Then click the **Change Step/Status** shortcut button at the top of candidate listings and the top of a candidate's file

- OR -

From the More Actions drop-down list, select the Change Step/Status option.

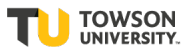

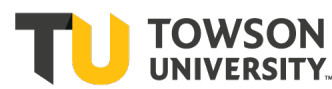

| RECRUITING TASKS REQUIS                          | ITIONS SUBMISS      | IONS OFFERS CANDIDATE POOLS          | SEARCH                      |                                        |
|--------------------------------------------------|---------------------|--------------------------------------|-----------------------------|----------------------------------------|
| You are here > Requisition List > Submission Lis | t                   | 1                                    | Back to Requisition List    |                                        |
|                                                  |                     | Selection Process                    |                             |                                        |
|                                                  |                     | 🙃 Bypass Selection Steps             | uisition ID: 200000A9) [d   |                                        |
| ✓ Selection process                              | FILTERS Step: Pro   | Revert Latest Change of Step/Status  | erview Review 💿 🛛 Clear All |                                        |
| Step<br>Pre-Interview Screen (4) 💿               | <b>11</b> %         | Candidate has declined               |                             | List Format Screening                  |
| Status                                           | ✓ i                 | $I_{\otimes}$ Reject Submission      | Step                        | Selection Status                       |
| Passed Dept Chair Pre-Interview<br>Review (3) 💿  |                     | 🥂 Change Step/Status                 | Pre-Interview Screen        | Passed Dept Chair Pre-Interview Review |
| Candidates                                       |                     | Link to Requisition                  | Pre-Interview Screen        | Passed Dept Chair Pre-Interview Review |
| Submissions                                      |                     | A Create New Candidate Other Actions | Pre-Interview Screen        | Passed Dept Chair Pre-Interview Review |
|                                                  | 3 item(s) selected. | Add Candidate to Folder              |                             | Page 1 of 1 (1-3 of 3 items) K < 1 > X |
| Apply Candidate Filters Clear All                |                     | Download As Excel                    |                             |                                        |

- 8) From the **Status** drop-down list, select the following based on your approval role:
  - a. Department Chair
    - i. If approving for interview pool, select a status of 'Passed Dept Chair Pre-Interview Review'
    - ii. If declining for interview pool, select a status of 'Did Not Pass Dept Chair Pre-Interview Review'
  - b. Dean
    - i. If approving for interview pool, select a status of 'Passed Dean Pre-Interview Review'
    - ii. If declining for interview pool, select a status of 'Did Not Pass Dean Pre-Interview Review'
  - c. Vice Provost
    - i. If approving for interview pool, select a status of 'Passed Vice Provost Pre-Interview Review'
    - ii. If declining for interview pool, select a status of 'Did Not Pass Vice Provost Pre-Interview Review'
  - d. OIIE
    - i. If approving for interview pool, select a status of 'Passed Dept Chair Pre-Interview Review'
    - ii. If declining for interview pool, select a status of 'Did Not Pass Dept Chair Pre-Interview Review'

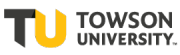

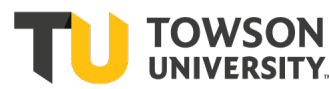

| Bulk Action - Change Step and Status                                     |   |                              | ×                                                                                                    |
|--------------------------------------------------------------------------|---|------------------------------|----------------------------------------------------------------------------------------------------|
| You are performing this action on <b>4 submissions</b> .<br>Currently in |   |                              | Change to                                                                                                    |
| Step Status<br>Pre-Interview Screen Pre-Interview Dean Review            | + | Step<br>Pre-Interview Screen | Status<br>Passed Dept Chair Pre-Intervi  Pre-Interview Dept Chair Review                                                                                                    |
| Comments<br>Please enter comments here                                   |   |                              | Passed Dept Chair Pre-Interview<br>Review         submissions individually)           Passed Dean Pre-Interview<br>Review         Pre-Interview Review           Pre-Interview Vice Provost Review         Passed Vice Provost Pre-Interview |
|                                                                          |   |                              | Cancel Apply and Continue Apply and Close                                                                                                    |

### 9) **IMPORTANT FOR ALL USERS:**

- a. If approving or passing candidate(s) for interview pool, after selecting the status for pass from the previous step first select the 'Apply and Continue' button to record the status. Then select 'Apply and Close' to move to the next approver's queue. This two-click process is required to move to the next approvers queue (for OIIE move to ready to be interviewed) and make it easier for each approver to identify candidates waiting on their approval or let the search committee know that the candidate is fully approved.
- b. If declining the candidate for the interview pool, after selecting the status of did not pass from the previous step, select 'Apply and Close'. Someone from the search committee will then move the applicant to a status of 'Reject' if needed.

# The details of all steps and statuses with the order are below in 'Faculty Candidate Selection Workflow' (see Section 3.6).

### 2.1.2 Option 2 to View and Approve Interview Candidates

1) Navigate to Taleo environment using link -> <u>https://towson.taleo.net/</u>

| Towson University Authenticated Login                                 |
|-----------------------------------------------------------------------|
| Use your Towson University NetID to log into                          |
| An External Service Provider<br>(http://stgtowson.taleo.net/smartorg) |
| Username                                                              |
|                                                                       |
| Password                                                              |
|                                                                       |
| Login                                                                 |
| Forgot Password Manage My NetID                                       |
| Terms and Conditions                                                  |
| Questions and/or Comments?                                            |
|                                                                       |

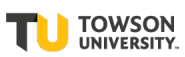

i.

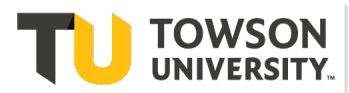

2) Once logged into Taleo, from the Welcome screen, select 'Requisitions' from the left menu and the requisition list will display

| ORACLE                     |              |             |                                            | <b>L</b> 00         | kup a candidate               | <b>γ</b> Q  | 💄 Mildred McMilla       | n-FacHM ▼                                |
|----------------------------|--------------|-------------|--------------------------------------------|---------------------|-------------------------------|-------------|-------------------------|------------------------------------------|
| RECRUITING                 | TASKS R      | EQUISITIONS | SUBMISSIONS                                | OFFERS              | CANDIDATE POOLS               | SEARCH      |                         |                                          |
| You are here > Requis      | ition List   |             |                                            |                     |                               |             | Create                  | Requisition                              |
| Filters                    | :            |             | Requisitions (6)<br>छ्रे Show requisitions | s: All requisitions | <ul> <li>Clear All</li> </ul> |             |                         |                                          |
| All requisitions           | requisitions | <b>•</b>    | More Actions                               | •                   |                               | List Format | Standard View           | •                                        |
| <ul> <li>Status</li> </ul> | requisitions |             | i≈ 👁                                       | ID                  | TU Search Number              | Title       |                         | Departr                                  |
| Apply Filters              | Clear All    |             | <b>(1</b> ) 3                              | 200000A0            | CBE-3299                      | Assistant   | Professor in Accounting | Account                                  |
|                            |              |             | <b>i≈</b> 0                                | 20000096            | CBE-3394                      | Assistant   | Professor in Accounting | Account                                  |
|                            |              |             | 0                                          | 20000095            | CBE-9995                      | Professor   | in Finance              | Busines<br>Analytic<br>Technol<br>Manage |

3) Locate the applicable requisition by using the filters or scrolling

| Filters 🗸 📀                   |  |
|-------------------------------|--|
| Show requisitions:            |  |
| All requisitions 🔻            |  |
| Include inactive requisitions |  |
| ← Status                      |  |
| Requisition Title             |  |
|                               |  |
| Requisition ID                |  |
| 200000A9 3                    |  |
| Status                        |  |
| 🗆 Draft                       |  |
| Pending                       |  |
| Open                          |  |
|                               |  |

4) In the Active Candidate Count column, click the hyperlink displaying the number of candidates. TIP: 'Filters' on the left hand side can be used to find requisition. Enter search data and then select 'Apply Filters' at bottom of section. The 'Filters' tab can also be collapsed to see more data elements on the screen.

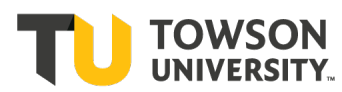

| ORACLE <sup>®</sup>         |                |              |                  | <b>L</b> Loo        | kup a candidate  | <b>~</b> Q  | 💄 Mildred McMilla       | n-FacHM 🔻                                |
|-----------------------------|----------------|--------------|------------------|---------------------|------------------|-------------|-------------------------|------------------------------------------|
| RECRUITING                  | TASKS          | REQUISITIONS | SUBMISSIONS      | OFFERS              | CANDIDATE POOLS  | SEARCH      |                         |                                          |
| You are here > Requis       | sition List    |              |                  |                     |                  |             | Create                  | Requisition                              |
| Filters 🗸                   | :              |              | Requisitions (6) | s- All requisitions | O Clear All      |             |                         |                                          |
| All requisitions            |                | <b>•</b>     | More Actions     | •                   |                  | List Format | Standard View           | •                                        |
| Include inactive     Status | e requisitions |              | ~ <b>i~ </b> @   | ID                  | TU Search Number | Title       |                         | Departr                                  |
| Apply Filters               | Clear All      |              | 3                | 200000A0            | CBE-3299         | Assistant   | Professor in Accounting | Account                                  |
|                             |                |              | i <b>~</b> 0     | 20000096            | CBE-3394         | Assistant   | Professor in Accounting | Account                                  |
|                             |                |              | 0                | 20000095            | CBE-9995         | Professo    | in Finance              | Busines<br>Analytic<br>Technol<br>Manage |

5) The candidate submissions for the selected requisition displays. To display only candidates currently in the Pre-Interview step and waiting approval, use the 'Filters' tab on the left. Under Step under filters, click on Pre-Interview Screen.

| ORACLE <sup>®</sup>                               |          |                |                    |                    | 💄 Look              | up a candidate 🔹 🗸 🗸 🗸 🗸 🗸 🗸                                                                | Q      | ≗ №        | lildred McMillar  | -FacHM 🔻 |
|---------------------------------------------------|----------|----------------|--------------------|--------------------|---------------------|---------------------------------------------------------------------------------------------|--------|------------|-------------------|----------|
| RECRUITING TASKS REQUISIT                         | TIONS    | SUBMISSIONS    | OFFERS             | CANDIDATE PC       | OOLS SEARCH         |                                                                                             |        |            |                   |          |
| You are here > Requisition List > Submission List |          |                |                    |                    |                     |                                                                                             |        |            | Back to Requisiti | on List  |
| Filters 📀                                         | <u>.</u> | Submission     | 5 for: Assistant F | Professor in Accou | unting (Requisition | ID: 200000A0) 🔂                                                                             |        |            |                   |          |
| - Selection process                               | FILTERS  | No filters are | applied            |                    |                     |                                                                                             |        |            |                   |          |
| Step<br>New (2)                                   | żî 🖻     | s 💫 🛃          | More Actions 🔻     |                    |                     | List                                                                                        | Format | Standard \ | /iew              | •        |
| Search Committee Screen (1)<br>First Cut Review   | •        | i <b>≈</b> ⊗   | Candidate          | Select             | tion Step, Status   | Submission Creation                                                                         | Requ   | uirements  | Assets            | Home Pł  |
| Pre-Interview Screen                              |          |                | Harris, Judy (     | 669373)            | Ø                   | New - To Be Reviewed                                                                        | Sep 19 | 9, 2020    | 0/0               |          |
| Offer                                             | 0        | <b>i</b> *     | Schmitz, Cha       | rles (669249)      | Ø                   | New - To Be Reviewed                                                                        | Sep 20 | ), 2020    | 0/0               |          |
| Hire  Candidates                                  |          |                | McMillan, Mi       | ldred (148941)     | Ø                   | Search Committee Screen<br>- Passed 2nd SC/Inclusion<br>Advocate Review/Passed<br>SC Review | Sep 18 | 3, 2020    | 0/0               |          |
| Submissions                                       | 4        |                |                    |                    |                     |                                                                                             |        |            |                   | +        |

- 6) All of the statuses in this step will display with the number of candidates in the step. Click on the appropriate status.
  - a. Department Chair Select 'Pre-Interview Screen Dept Chair
  - b. Dean Select 'Pre-Interview Screen Dean'
  - c. Vice Provost Select 'Pre-Interview Screen Vice Provost'
  - d. OIIE Select 'Pre-Interview Screen OIIE'

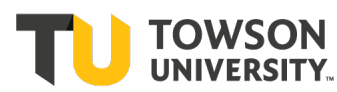

| Filters 🗸 📀                                   |
|-----------------------------------------------|
| - Selection process                           |
|                                               |
| Step                                          |
| Pre-Interview Screen (4) 🛽 🛽                  |
| Status                                        |
| Bro Interview Dept Chair Poview               |
| Pre-Interview Dept Chair Review               |
| Passed Dept Chair Pre-Interview<br>Review (3) |
| Pre-Interview Dean Review                     |
| Passed Dean Pre-Interview Review              |
| Pre-Interview Vice Provost Review             |
| Passed Vice Provost Pre-Interview<br>Review   |
| Pre-Interview OIIE Review (1)                 |
| Passed OIIE Pre-Interview Review              |
| Rejected                                      |
| Has Declined                                  |

7) The applicants in the status waiting to be approved/moved to next step display

| You are here > Requisition List > Submission List |               |              |                                      |                              | Back to Requisition List               |
|---------------------------------------------------|---------------|--------------|--------------------------------------|------------------------------|----------------------------------------|
| Filters 🖌 💿                                       | <b>1</b> 1 3  | Submissions  | for: Assistant Professor- CBE Test ( | (Requisition ID: 200000A9) 🔂 |                                        |
| ✓ Selection process                               |               |              |                                      |                              |                                        |
| Step<br>Pre-Interview Screen (4) 🔞                | <b>*</b> °• ( | More Actio   | ons 🔻                                |                              | List Format Screening                  |
| Status                                            |               | it 🙁         | Candidate                            | Step                         | Selection Status                       |
| Passed Dept Chair Pre-Interview<br>Review (3) 💿   |               |              | Chambers, Matthew (669351)           | Pre-Interview Screen         | Passed Dept Chair Pre-Interview Review |
| Candidates                                        | 0             |              | Harris, Judy (669373)                | Pre-Interview Screen         | Passed Dept Chair Pre-Interview Review |
| Submissions                                       |               |              | Schmitz, Charles (669249)            | Pre-Interview Screen         | Passed Dept Chair Pre-Interview Review |
| Apply Candidate Filters Clear All                 | 0 item(s      | 5) selected. |                                      |                              | Page 1 of 1 (1-3 of 3 items) K < 1 > X |

8) Follow steps 6 through 9 in option 1 above.

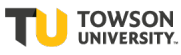

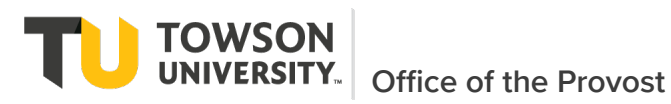

# **3** Appendix

## 3.1 View Candidate Files in ImageNow

Search committee members will view applicant materials using a web based application that will work with any modern browser on any platform without the need to install the Perceptive Content/ ImageNow client.

To log into Perceptive Content Experience navigate to <a href="https://webnow.towson.edu/experience/#login">https://webnow.towson.edu/experience/#login</a>

Login screen:

| Towson<br>UNIVERSITY.<br>towsonprod |  |  |  |  |  |  |
|-------------------------------------|--|--|--|--|--|--|
| User name                           |  |  |  |  |  |  |
| Password                            |  |  |  |  |  |  |
| Connect                             |  |  |  |  |  |  |

Use your Towson University NetID account for Perceptive Content. Log-in with your standard network credentials. Once logged in, click on the 'Workflow'

| Nu > Home |           |          | ۵ |
|-----------|-----------|----------|---|
|           |           |          |   |
|           |           |          |   |
|           |           |          |   |
|           | Documents | Workflow |   |
|           | -         |          |   |
|           |           |          |   |

button.

You will be taken to a Workflow space and all Searches where you participate in will be listed on the left. Navigate to the appropriate queue.

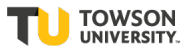

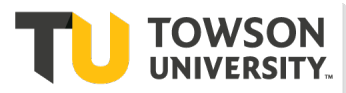

TOWSON UNIVERSITY.

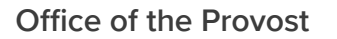

Faculty Hiring Taleo User Guide Interview Pool Review by Dept Chair, Dean, VP, OIIE

| TU TowsonDev                 | × +                 |                    |              |                     |                          |        |                      |             | — C     |         |
|------------------------------|---------------------|--------------------|--------------|---------------------|--------------------------|--------|----------------------|-------------|---------|---------|
| ← → C 🔒 inowdevweb           | .towson.edu/exp     | erience/#workflo   | w/view/321Z4 | I8D_00LXM9C5X       | 000007                   |        |                      | 0-7         | २ 🕁     | Θ:      |
| 🗰 Apps 🛛 PB 😑 STL 🕥 /        | Affiliation 🛛 💆 Teo | chHelp 🔟 Team      | Dynamix 📩 🛧  | Bookmarks <b>TU</b> | TowsonDev <b>TU</b> Tows | onProd | TU Dynamic FA form 🍕 | Info DEV    |         |         |
| Workflow                     |                     |                    |              |                     |                          |        |                      |             |         | ٩       |
|                              | •                   | D.▼ D.▼            |              |                     |                          |        |                      |             |         |         |
| WORKFLOW PROCESSES <ul></ul> | Search in CBE-3     | 3311 (TU Faculty S | Search):     |                     |                          |        |                      |             |         | Search  |
| Candidate File Parking       | Time In (           | Queue St           | Searc        | Candidat            | Candidate N              | Pag    | Field4               | Туре        | Cand.   | P R     |
| CBE-3311 (TO Facult          | 19 days 21          | hours 5 Idle       | CBE-3311     | 519479              | McMillan, Mildred        | 1      | 2020-08-26 09:15 PM  | CV          | Applica | nt 20   |
|                              | 21 days 21          | hours 5 Idle       | CBE-3311     | 519479              | McMillan, Mildred        | 1      | 2020-08-24 02:02 PM  | CV          | Applica | nt 20   |
|                              | 21 days 21          | hours 5 Idle       | CBE-3311     | 519479              | McMillan, Mildred        | 3      |                      | Candidate F | Applica | nt 20   |
|                              |                     |                    |              |                     |                          |        |                      |             |         |         |
|                              |                     |                    |              |                     |                          |        |                      |             |         | 3 items |

Click on the document to open it. The pages of the document are shown with thumbnail images on the left. Clicking on one of these will open that page. Note: Each 'page' is a separate file submitted by the applicant in their native, original format. For example, a multi-page PDF file will open the PDF file within the view screen with the PDF controls available to navigate through the PDF pages. The properties of the document are on a panel to the right. The Properties will list the Index values and other meta-data of the document. The page View / Zoom controls are on the bottom. To turn off the Properties box, clickthe 'Show or Hide Properties' button on the far-right hand side.

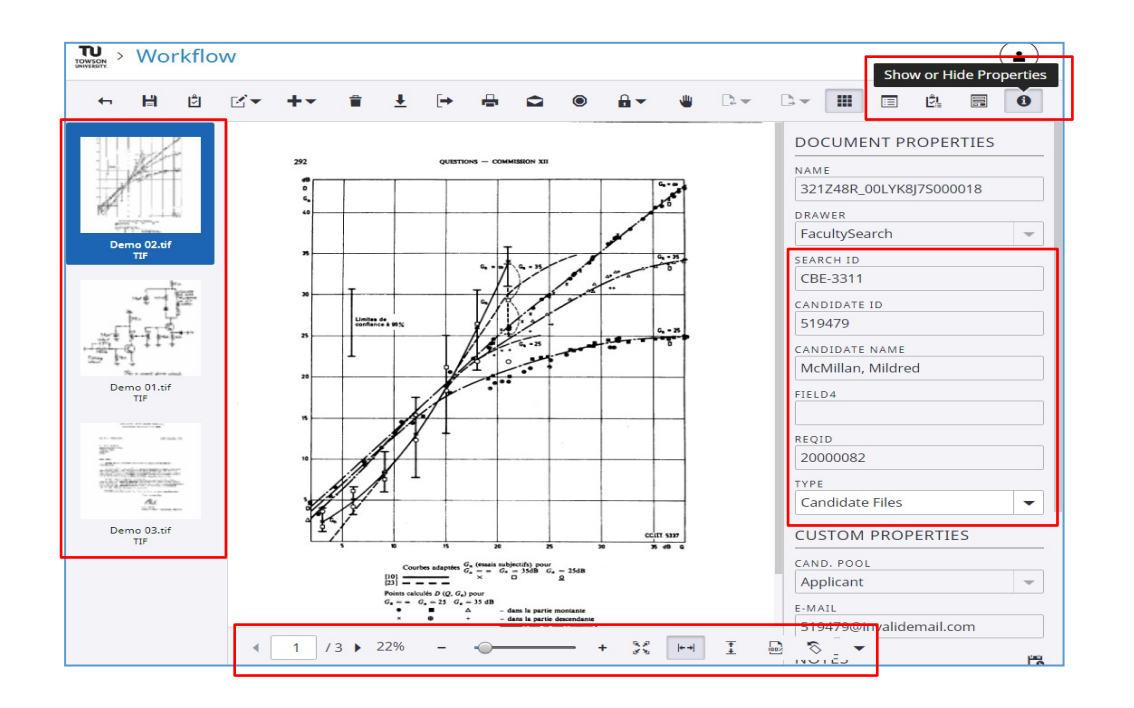

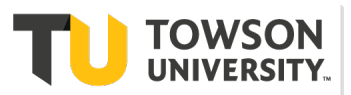

Office of the Provost

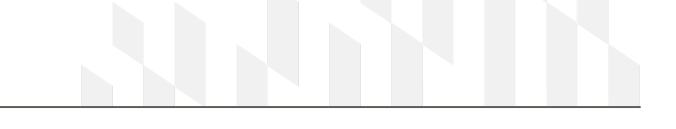

#### Faculty Hiring Taleo User Guide Interview Pool Review by Dept Chair, Dean, VP, OIIE

### Viewing Video Files

While most candidate files can be viewed within the Experience app, video files, AVI, MOV, MP4, etc., will need to be exported to your local machine. When you click on a page that is a video file, a short description of the file will display.

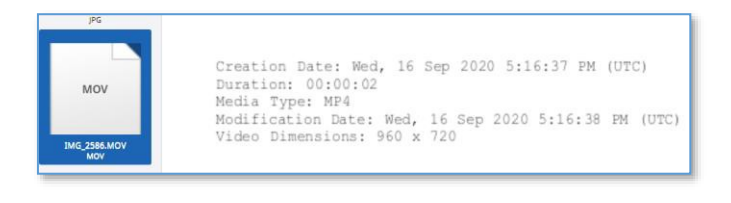

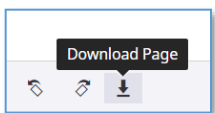

Along the bottom of the viewing panel, is the Download Page button:

There is a similar button on the top toolbar, this is to download the entire document. Use the Download Page button to just export the video file.

The file will be saved in your default Downloads folder, where you can open it using your computer's video software. Unfortunately, the file will be named with Perceptive Content's database identifier that is not very useful. You might want to rename the file to reference the candidate, but this is not necessary since the original file remains in the Content file store.

| PDF  | Open                           |          |     |   |   |   |          |
|------|--------------------------------|----------|-----|---|---|---|----------|
|      | Always open files of this type |          |     |   |   |   |          |
| DOCX | Show in folder                 |          |     |   |   |   |          |
|      | Cancel                         | <br>+ 33 | + + | Ŧ | 8 | 8 | <b>I</b> |

While still in the document view, clicking the back arrow in the upper left corner will close the document and take you back to the queue.

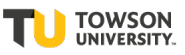

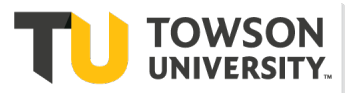

Office of the Provost

Faculty Hiring Taleo User Guide Interview Pool Review by Dept Chair, Dean, VP, OIIE

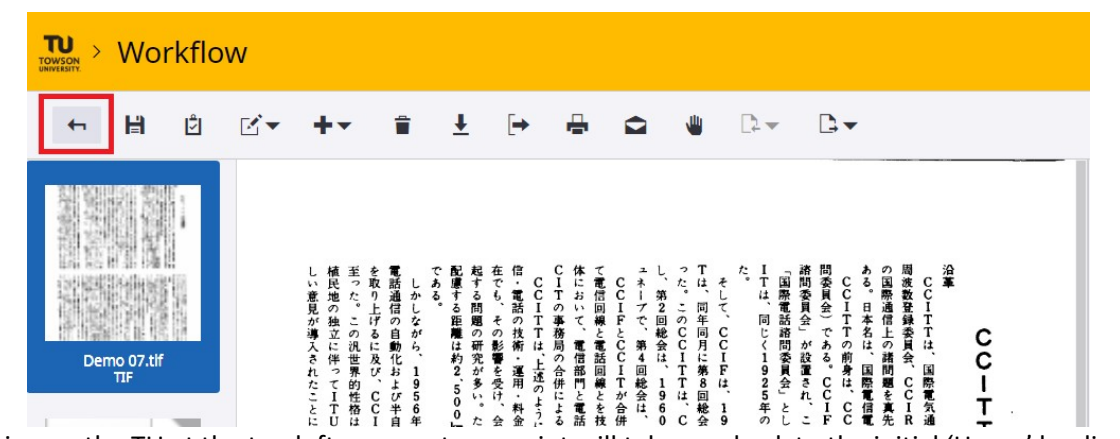

Clicking on the TU at the top left corner at any point will take you back to the initial 'Home' landing page.

| TOWSON<br>UNIVERSITY | Wor              | kflo | W |                                                 |                                         |                                         |                                         |                                         |                                                              |                                                                                                    |                                                                                                    |
|----------------------|------------------|------|---|-------------------------------------------------|-----------------------------------------|-----------------------------------------|-----------------------------------------|-----------------------------------------|--------------------------------------------------------------|----------------------------------------------------------------------------------------------------|----------------------------------------------------------------------------------------------------|
| <b>+</b>             | Ħ                | Ś    |   | +-                                              | Î                                       | Ŧ                                       | [+                                      | -                                       | <b>1</b>                                                     | <u>□</u>                                                                                                    |                                                                                                    |
| Dem                  | io 07.tlf<br>TIF |      |   | しい意見が導入されたことに<br>植民地の独立に伴ってITU<br>至った。この汎世界的性格は | て、「「「」」、「」、」、、、、、、、、、、、、、、、、、、、、、、、、、、、 | たちち。<br>配慮する距離は約2、500」<br>起する問題の研究が多い。た | 在でも、その影響を受け、会信・電話の技術・運用・料金CCITTは、上述のように | CITの事務局の合併による体において、電信部門と電話で電信回線と電話回線とを技 | CCIFとCCITが合併<br>ユネーブで、第4回総会は、196、C<br>マた。このCCITすは、同年同月に第8回総会 | そして、CCIFは、19<br>た。<br>「国際委員会」である。CCIFには、この<br>「国際委員会」が設置され、こ<br>にてててていての前身は、CC<br>15<br>17日本では高端委員会」が設置され、こ<br>にててていた。<br>19<br>17日本では高端委員会」をし | の国際通信上の時期間を真先<br>ここで「TTT」は、国際電気会会<br>して「TTT」は、国際電気会会<br>にて「通路電気」ので、通路電気通路でので、100000000000000000000000000000000000 |

The top right "profile" button is how you Disconnect. Clickon the

button to Disconnect / Logoff.

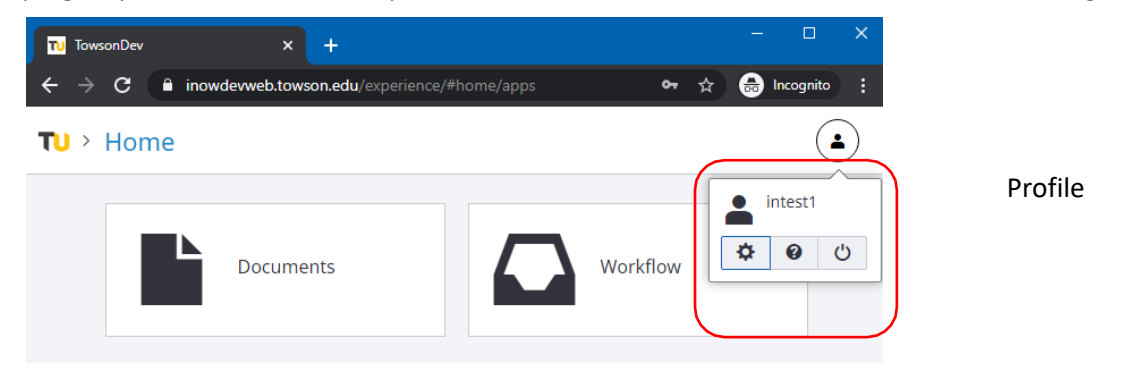

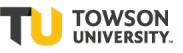

Office of the Provost

TOWSON

## **3.2 View Candidate Files and Attachments in Taleo**

This job aid provides step-by-step instructions on how to view a candidate's file in Taleo. A candidate file contains candidate information such as personal information which includes address, email and phone number(s) from the Job Submission and the General Profile. To access the candidate file, click a candidate name in the list. Other tabs allow for viewing attachments and history of actions taken on or by the candidate. This topic covers the navigation of the sections and tabs within a candidate file.

# Attachments (cv's, etc) may be uploaded into Taleo and can be viewed from the Attachments tab. However all attachments uploaded will be copied to ImageNow for review. <u>All hire documents for</u> <u>candidates should be reviewed via ImageNow (see Section 3.7).</u>

1) From the list of submitted candidates (accessed by clicking on the number in requisition list), click on candidate's name to view their file.

| <u>.</u> | Submissions for: Assistant Professor in Accounting (Requisition ID: 200000A0) |                            |   |                                                                                             |        |                |              |  |  |  |
|----------|-------------------------------------------------------------------------------|----------------------------|---|---------------------------------------------------------------------------------------------|--------|----------------|--------------|--|--|--|
| FILTER   | s No filters are                                                              | applied                    |   |                                                                                             |        |                |              |  |  |  |
| <u>i</u> | z 🗞 🖶                                                                         | More Actions 💌             |   | List                                                                                        | Format | Standard View  | •            |  |  |  |
| •        | <b>i≈</b> ⊗                                                                   | Candidate                  | Ø | Selection Step, Status                                                                      | Submis | ssion Creation | Requirements |  |  |  |
| D        |                                                                               | Harris, Judy (669373)      | Ø | New - To Be Reviewed                                                                        | Sep 19 | , 2020         | 0/0          |  |  |  |
|          | i*                                                                            | Schmitz, Charles (669249)  | Ø | New - To Be Reviewed                                                                        | Sep 20 | , 2020         | 0 / 0        |  |  |  |
| 0        |                                                                               | McMillan, Mildred (148941) | Ø | Search Committee Screen<br>- Passed 2nd SC/Inclusion<br>Advocate Review/Passed<br>SC Review | Sep 18 | 8, 2020        | 0/0          |  |  |  |
| •        |                                                                               |                            |   | SCREVIEW                                                                                    |        |                |              |  |  |  |

2) The candidate's file displays in view mode with the Job Submission tab selected and the Personal Information section expanded. In View mode, only fields that contain data display.

| RECRUITING                                                                                                    | TASKS REQUISIT                                                                             | IONS SUBMISSIONS OFFERS     | CANDIDATE POOLS | SEARCH |                   |            |  |  |  |
|----------------------------------------------------------------------------------------------------|--------------------------------------------------------------------------------------------|-----------------------------|-----------------|--------|-------------------|------------|--|--|--|
| 'ou are here > Requisition List > Submission List > Submission Lis |                                                                                            |                             |                 |        |                   |            |  |  |  |
| Summary                                                                                                    | Summary Submission: McMillan, Mildred for Assistant Professor in Accounting (ID: 200000A0) |                             |                 |        |                   |            |  |  |  |
| McMillan, Mil<br>United States > Maryla<br>Senior Consultant at In                                                                                                    | nd > Baltimore<br>Isight Global (Current)                                                  | 10b Submission Attachmen    | • History       |        |                   |            |  |  |  |
| الم                                                                                                    |                                                                                            |                             |                 |        | Language: English | Expand All |  |  |  |
| • Tother active suc                                                                                                    | 11155101(5)                                                                                | Personal Information        |                 |        |                   |            |  |  |  |
| Submission                                                                                                    | General Profile                                                                            | Candidate Personal Informat | ion             |        |                   |            |  |  |  |
| HIGHLIGHTS (CUR)                                                                                                    | RRENT SUBMISSION)                                                                          | First Name                  | Last Name       | 2      | Preferred Name    |            |  |  |  |
| Required met As                                                                                                    | sets met                                                                                   | Mildred                     | McMillan        |        | Millie            |            |  |  |  |

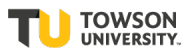

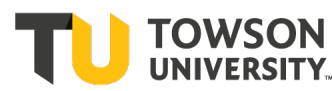

- 3) The candidate file is organized into two panes. The left pane 'Summary' contains the candidate card and supporting information. The candidate card can be flipped to display a quick view of either Submission details or General Profile details. The pane can also be expanded or collapsed/hidden.
- 4) The right pane contains the main content of the file as well as an action bar allowing users to perform actions on the candidate. Tabs provide complete information about the candidate. Depending on the candidate card side being viewed, the information displayed on the tabs will vary.
- 5) You can collapse Personal Information to see all sections. You can also expand each section within the Job Submission tab to review the candidate's information.

| -                    |                |         |  |  |  |  |
|----------------------|----------------|---------|--|--|--|--|
| Marka 🔁 🍢            | More Actions 💌 |         |  |  |  |  |
| Job Submission       | Attachments(2) | History |  |  |  |  |
|                      |                |         |  |  |  |  |
|                      |                |         |  |  |  |  |
| Personal Information |                |         |  |  |  |  |
| Submission Inf       | ormation       |         |  |  |  |  |
| Profile Information  |                |         |  |  |  |  |
| Questionnaire        |                |         |  |  |  |  |
| ▶ Diversity          |                |         |  |  |  |  |
|                      |                |         |  |  |  |  |

😼 Submission: McMillan, Mildred for Assistant Professor in Accounting (ID: 200000A0) 🗔

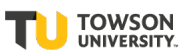

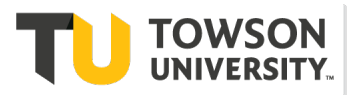

- 6) On the Job Submission form, navigate to the Questionnaire section.
  - Personal Information
  - Submission Information
  - Profile Information
  - Questionnaire

Prescreening Questionnaire

|   | Question                                 | Answer | Required/Asset             |
|---|------------------------------------------|--------|----------------------------|
| 1 | Do you have a Master's degree?           | → Yes  | -                          |
|   |                                          | No     | -                          |
| 2 | Are you proficient with various computer | → Yes  | -                          |
|   | Excel, PowerPoint, and Outlook?          | No     |                            |
|   |                                          |        | Required 0/0<br>Assets 0/0 |

- 7) If prescreening questions were added to the requisition, In the Prescreening Questionnaire block, you will see the candidate's answers to the questions. The green checkmark indicates the candidate's answer.
- 8) On the Job Submission tab, in the Personal Information block, the candidate's Email Address is noted.
- 9) Hover over each button on the Action bar and read the tooltip that explains them. Review the actions listed within the More Actions dropdown list. See section form 'Moving Candidates Through Hire Process' and 'Faculty Candidate Selection Workflow' for more information on how to move candidates and details on the steps and statuses.
- 10) Click the Attachments tab. There may not be attachments. All attachments will be copied to ImageNow for review.
- 11) Switch the Summary details that display on the left pane by using the slider to view either the

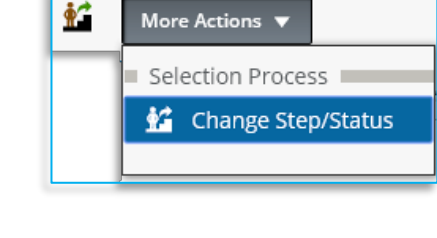

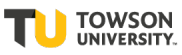

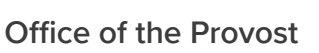

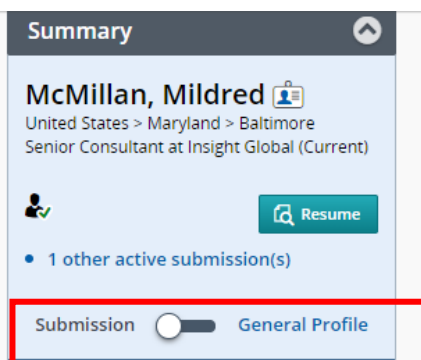

- 12) Submission details or the General Profile details.
- 13) Click the History tab. If applicable, modify the history of events to show additional events. Note that you can view the history for different job submissions from this tab.
- 14) On the left pane, in the Other Submissions section, click the Back to Submission List button to return to the list of candidates.

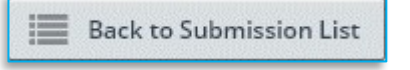

TOWSON

- 15) You have viewed a candidate's file.
- 10) Hiding rejected candidates from list of candidates to make review cleaner and easier. From a listing of candidates, use the Filters panel to hide rejected candidates.

| RECRUITING                        | TASKS             | REQUISITIO   | ONS          | SUBMIS     | SIONS      | OFFERS           | CANDIDATE POOLS       | 5 SEARCH        |                                                                                |          |               |       |         |
|-----------------------------------|-------------------|--------------|--------------|------------|------------|------------------|-----------------------|-----------------|--------------------------------------------------------------------------------|----------|---------------|-------|---------|
| Filters                           |                   | $\mathbf{O}$ | <b>1</b> 1 3 | Submis     | sions      | for: Assistant P | rofessor in Accountin | ng (Requisition | ID: 200000A0) 🔂                                                                |          |               |       |         |
| - Selection process               |                   |              | FILTERS      | > No filte | ers are ap | pplied           |                       |                 |                                                                                |          |               |       |         |
| Step<br>New (2)                   |                   |              | 🖆 💌          | •%         | ● [        | More Actions 🔻   |                       |                 | List                                                                           | Format [ | Standard Vie  | w     |         |
| Search Committee                  | Screen (1)        |              | •            | i*         | ⊗          | Candidate        |                       | Ø               | Selection Step, Status                                                         | Submis   | sion Creation | Requi | rements |
| Pre-Interview Scre                | en                |              |              |            |            | Harris, Judy (6  | 69373)                | 8               | New - To Be Reviewed                                                           | Sep 19   | , 2020        | 0/0   |         |
| Offer                             | - r               |              | 0            | j <b>~</b> | ٦          | Schmitz, Char    | les (669249)          | Ø               | New - To Be Reviewed                                                           | Sep 20   | 2020          | 0/0   |         |
| Hire<br>- Candidates              | L                 |              |              |            |            | McMillan, Mile   | dred (148941)         | Ø               | Search Committee Screen<br>- Passed 2nd SC/Inclusion<br>Advocate Review/Passed | Sep 18   | . 2020        | 0/0   |         |
| New in selection In selection pro | n process<br>cess |              | 4            |            |            |                  |                       |                 | SC Review                                                                      |          |               |       |         |
| Submissions                       |                   |              | 1 item(s     | ) selected | d.         |                  |                       |                 | Page 1 0                                                                       | 1 (1-3   | of 3 items)   | K < 1 | > >     |

- 11) In the Quick Filters section, expand the Candidates option.
- 12) Select the In selection process option.
- 13) At the bottom of the Filters panel, click the Apply Candidate Filters button.
- 14) Result: The rejected candidate is removed from the list.

## 3.3 Faculty Hiring Process Steps and Statuses (Candidate Selection Workflow)

9) The following table details the steps in the process to move applicants from pre-interview status to approval for on-campus interviews.

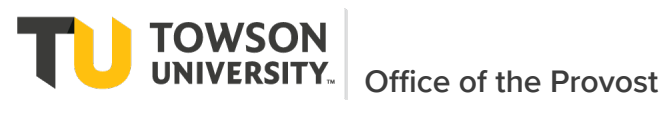

| Candidate<br>Step | Candidate<br>Step<br>Configuration | Candidate<br>Status | Notes/Details of<br>Candidate Status                                        | Who Clicks | Comments<br>Optional or<br>Required? | Status in<br>ImageNow |
|-------------------|------------------------------------|---------------------|-----------------------------------------------------------------------------|------------|--------------------------------------|-----------------------|
|                   | Mandatory                          | To Be Review        | Newly applied candidates -<br>All candidates with<br>completed applications | SYSTEM     | Optional                             | New                   |
| New               |                                    | Declined            | Candidate withdraws<br>before Search Committee<br>review                    |            | Optional                             | Rejected/Declined     |

|                               | Mandatory | Passed 1st SC<br>Review                          | Passed review by 1st SC member meeting                                                                                                    | Search<br>Committee | Optional | Applicant Pool    |
|-------------------------------|-----------|--------------------------------------------------|----------------------------------------------------------------------------------------------------|---------------------|----------|-------------------|
| Search<br>Committee<br>Screen |           | Passed 2nd<br>SC/Inclusion<br>Advocate<br>Review | Passed review by 2nd SC<br>member, inclusion<br>advocate or by outside<br>meeting/conversation of<br>Search Committee (NOTE:<br>The Search Committee will<br>also have the option to<br>only select this status and<br>enter in the comments that<br>it was done by | Search<br>Committee | REQUIRED | Applicant Pool    |
|                               |           | Rejected                                         | Candidate does not pass<br>SC review (NOTE:<br>Candidate should only be<br>rejected after agreement<br>by Search Committee)                                                                                                    |                     | Optional | Rejected/Declined |
|                               |           | Declined                                         | Candidate withdraws<br>during SC Review                                                                                                    |                     | Optional | Rejected/Declined |

| First Cut<br>Review<br>(Optional<br>steps and | • Optional | First Cut Review | Candidates identified for<br>first cut (intial online/phone<br>interview). This is the<br>narrowing down of pool<br>before sending for Dept<br>Chair, Dean, Vice Provost<br>and OIIE review. | Search<br>Committee | Optional | First Cut         |
|-----------------------------------------------|------------|------------------|----------------------------------------------------------------------------------------------------|---------------------|----------|-------------------|
| statuses to<br>use when<br>doing a first      |            | Rejected         | Candidate does not pass<br>First Cut Review                                                                                                    |                     | Optional | Rejected/Declined |
| cut.                                          |            | Declined         | Candidate withdraws<br>during First Cut Review                                                                                                    |                     | Optional | Rejected/Declined |

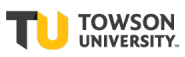

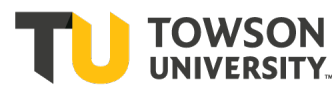

UNIVERSITY. Office of the Provost

|                                                | • Mandatory | Pre-Interview<br>Review by Dept<br>Chair            | Candidate SC wants to be<br>considered for Interview<br>This is the smaller list<br>narrowed down from the<br>first cut review (Candidates<br>who are identified as<br>alternate for interview will<br>be identified with a<br>comment) | Search                         | Optional<br>(NOTE:<br>Comments<br>are<br>optional byt<br>a not if<br>candidate<br>is being<br>identified<br>as an<br>alternate to<br>be<br>reviewed<br>should be<br>included b | Pre-Interview     |
|------------------------------------------------|-------------|-----------------------------------------------------|----------------------------------------------------------------------------------------------------|--------------------------------|----------------------------------------------------------------------------------------------------|-------------------|
| Pre-<br>Interview                              |             | Passed Pre-<br>Interview<br>Review by Dept<br>Chair | Department Chair's<br>approval to interview<br>candidate                                                                                                    | Department<br>Chair            | Optional                                                                                                    | Pre-Interview     |
| Screen<br>(Screen of                           |             | Pre-Interview<br>Review by Dean                     | Candidate waiting to be reviewed by Dean                                                                                                    | Department<br>Chair            | Optional                                                                                                    | Pre-Interview     |
| identified for<br>interview by<br>Chair, Dean, |             | Passed Pre-<br>Interview<br>Review by Dean          | Dean's Approval to<br>interview candidate                                                                                                    | Dean                           | Optional                                                                                                    | Pre-Interview     |
| VP, OIIE)                                      |             | Pre-Interview<br>Review by Vice<br>Provost          | Candidate waiting to be reviewed by Vice Provost                                                                                                    | Dean                           | Optional                                                                                                    | Pre-Interview     |
|                                                |             | Passed Pre-<br>Interview by<br>Vice Provost         | Vice Provost's Approval to interview candidate                                                                                                    | Vice Provost                   |                                                                                                    | Pre-Interview     |
|                                                |             | Pre-Interview<br>Review by OIIE                     | Candidate waiting to be reviewed by OIIE                                                                                                    | Vice Provost                   | Optional                                                                                                    | Pre-Interview     |
|                                                |             | Passed Pre-<br>Interview by<br>OIIE                 | OIIE's Approval to interview candidate                                                                                                    | OIIE                           |                                                                                                    | Pre-Interview     |
|                                                |             | Rejected                                            | Candidate rejected                                                                                                    |                                | Optional                                                                                                    | Rejected/Declined |
|                                                |             | Declined                                            | Candidate declines                                                                                                    |                                | Optional                                                                                                    | Rejected/Declined |
|                                                |             |                                                     |                                                                                                    |                                |                                                                                                    |                   |
| Interview                                      | Mandatory   | To be<br>Interviewed                                | Passed Pre-Interview<br>Screen by Chair, Dean, VP<br>and OIIE and can move<br>forward with interview                                                                                                    | OIIE or<br>Search<br>Committee |                                                                                                    | Interview Pool    |

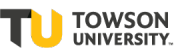

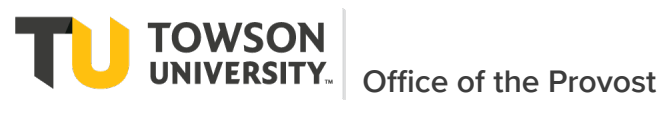

| Interviewe<br>Successfully<br>Completed | Selected candidate                                 | Search<br>Committee | Optional | Interview Pool    |
|-----------------------------------------|----------------------------------------------------|---------------------|----------|-------------------|
| Interviewe Not<br>Completed             | For alternate candidates or others nontinterviewed | Search<br>Committee | Optional | Interview Pool    |
| Rejected                                | Candidate rejected after any interview             |                     | Optional | Rejected/Declined |
| Declined                                | Candidate declines after any interview             |                     | Optional | Rejected/Declined |

|       | Mandatory | Offer Extended | Indetify Candidate who<br>offer was extended<br>verbally and/or in writing | Search<br>Committee | Optional | Offer Pool        |
|-------|-----------|----------------|----------------------------------------------------------------------------|---------------------|----------|-------------------|
|       |           |                |                                                                            |                     |          |                   |
|       |           |                |                                                                            |                     |          |                   |
| Offer |           |                |                                                                            |                     |          |                   |
|       |           | Offer Accepted | Offer accepted by<br>candidate                                             | Search<br>Committee | Optional | Offer Pool        |
|       |           | Declined       | Offer declined by candidate                                                |                     | Optional | Rejected/Declined |
|       |           | Rejected       | Offer rejected because req cancelled                                       |                     | Optional | Rejected/Declined |

|  | Hired External | Candidate Hired NOTE:<br>Moving a candidate to this<br>step will allow the<br>requisition status to be<br>automatically or manually<br>moved to Filled. | Search<br>Committee | Optional | Hired Pool        |
|--|----------------|----------------------------------------------------------------------------------------------------|---------------------|----------|-------------------|
|  | Rejected       | Candidate rejected before<br>in PeopleSoft                                                                                                    |                     | Optional | Rejected/Declined |
|  | Declined       | Candidate declined before<br>in People Soft                                                                                                    |                     | Optional | Rejected/Declined |

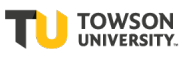

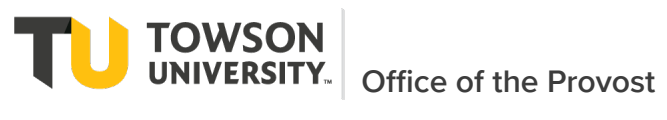

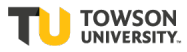